# **Pengenalan Wordpress**

Indowebmaker

# **Apakah Wordpress itu?**

Wordpress adalah Program untuk membuat blog (*Blog Engine*)

Apakah *Blog* itu? Website yang berisikan jurnal pribadi online Interaksi dengan pengunjung

# Kenapa Wordpress?

Gratis Mudah di-*install* dan digunakan Theme - Mudah diganti tampilannya Plugin gratis (program tambahan yang bisa digunakan bersama wordpress) Fitur tambahan lainya : RSS, Permalink, Trackback, Comment, Pingback

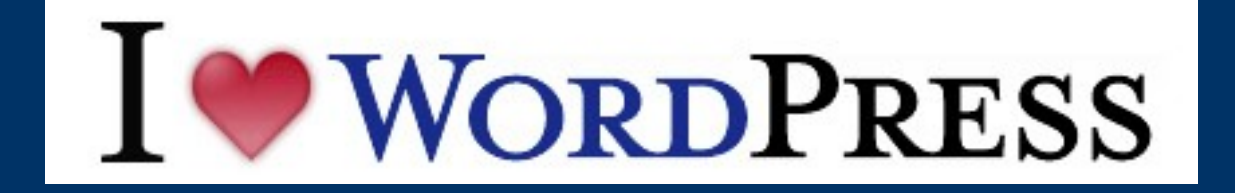

# Dimana dan bagaimana cara memperoleh Wordpress?

Mendaftar ke http://www.wordpress.com Mendownload wordpress di http://www.wordpress.org dan menggunakannya pada server atau hosting Anda sendiri Versi Indonesia dapat diperoleh di http://id.wordpress.org Versi terakhir : 2.7.1

# Kenapa harus menggunakan domain dan hosting sendiri?

Penggunaan wordpress di wordpress.com dibatasi Lebih profesional Lebih mudah dikelola Penghasilan tambahan dari blog

# Memesan Hosting dan Domain

Nama domain sebisa mungkin mampu mencerminkan isi blog Anda Pilihlah hosting yang tepat Indowebhoster.com memberikan hosting dengan space dan bandwith yang besar dengan harga yang murah

## Langkah Pemesanan Hosting dan Domain

### Buka : http://www.indowebhoster.com/order/index.cfm Pilih nama domain Anda. Lalu periksa ketersediannya

| Langkah 1 : Masukk | an Nama Domain                                                                                        |                             |
|--------------------|----------------------------------------------------------------------------------------------------|-----------------------------|
| Pilih Layanan      | <ul> <li>Pembelian domain baru.</li> <li>Pembelian hosting saja.</li> <li>Transfer domain.</li> </ul> |                             |
| Nama Domain        | www.                                                                                                  | . com 💌 < Cek Domain        |
|                    |                                                                                                    | Lanjutkan ke Langkah ke 2 » |

## Langkah Pemesanan Hosting dan Domain

#### Langkah 2 : Memilih Paket Hosting

Layanan : Pembelian domain baru

Nama domain : promosilink.com

#### Apakah anda ingin memesan hosting juga?

| Pilih Paket Hosting | <ul> <li>Tidak</li> <li>Personal</li> <li>Bisnis</li> <li>Profesional</li> <li>Corporate</li> <li>Enterprise</li> </ul> |                           | Biaya<br>Rp 60 .000<br>Marga 10.000,-/bulan |
|---------------------|----------------------------------------------------------------------------------------------------|---------------------------|---------------------------------------------|
| Lama berlangganan   | 6 bulan 🔻                                                                                                    |                           |                                             |
|                     |                                                                                                    | < Kembali ke Langkah ke 1 | Lanjutkan ke Langkah ke 3 »                 |

### Langkah Pemesanan Hosting dan Domain

| Data diri anda      |                                             |
|---------------------|---------------------------------------------|
| Nama *)             |                                             |
| Company             |                                             |
| Email *)            |                                             |
| Alamat *)           |                                             |
| Propinsi *)         | Silahkan pilih 💌                            |
| Kota *)             | Silahkan pilih 💌                            |
| Kode Pos *)         |                                             |
| No. Telepon         | + 62                                        |
| No. HP              |                                             |
| 🗖 Saya telah membao | a Term of Agreement dan saya menyetujuinya. |

### Download wordpress versi Indonesia: http://id.wordpress.org

### WORDPRESS Indonesia

#### Selamat Datang

WordPress ialah platform penerbitan pribadi yang semantik, yang berfokus kepada estetika, standar web, dan kegunaan. WordPress bersifat gratis, namun di sisi lain tak ternilai harqanya.

Pendek kata, WordPress ialah yang Anda perlukan ketika ingin bekerja dengan sebuah blog.

| Dasbor                             |
|------------------------------------|
| Blog Saya Kunjungi Situs           |
| Tulis Kelola Desain Komentar       |
| Tulisan Halaman Taut               |
| Buat Tulisan                       |
| Judul                              |
|                                    |
| Tulisan Tambahkan media: 🗉         |
| B Z AAK ≔ ≔ 46 ≣ ≡ ≡ ∞ ☆ 금 ♥ • ■ ≕ |

#### Unduh

Rilis stabil WordPress yang terakhir (Versi 2.7.1) tersedia dalam format zip dari taut di sebelah kanan Anda. Anda juga dapat mencari format lain atau versi yang lebih lama. Jika Anda ingin mencoba versi tak stabil, kunjungi halaman Rilis beta dan RC.

Unduh WordPress 2.7.1 .zip — 2.0 MB Unduh .tar.gz — 1.7 MB

### Ekstrak file hasil download di komputer Anda

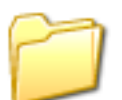

wordpress

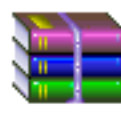

wordpress-2.6.3-id\_ID.zip 1.656 KB

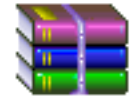

wordpress-2.3.3.zip 1.042 KB

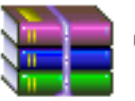

wordpress-2.6.5.zip .480 KB

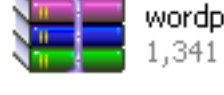

wordpress-2.5.1.zip 1.341 KB

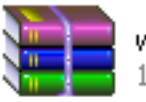

wordpress-2.6.5-id\_ID.zip 1.657 KB

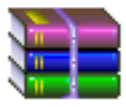

wordpress-2.6-id ID.zip 1.654 KB

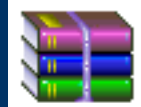

wordpress-mu-2.6.zip

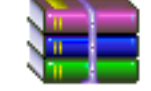

wordpress-2.7.1.zip 1.810 KB

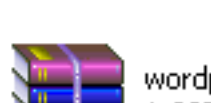

wordpress-2.7.zip 1.807 KB

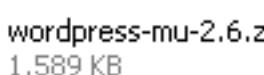

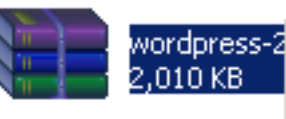

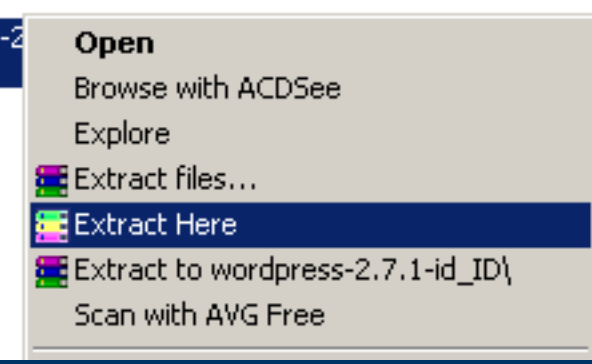

### Membuat database di Account Hosting Anda Login ke cPanel (http://namadomain.tld/cpanel

| CPanel                   |
|--------------------------|
| Login                    |
| Username                 |
| Password                 |
| Login                    |
| Password Reset           |
| Reset                    |
|                          |
| CHERE I STREET CONTINUES |
| © cPanel, Inc. 2006-2008 |

### Pilih Menu MySQL Database Wizard

|                     |                              | D          | atabases        |  |
|---------------------|------------------------------|------------|-----------------|--|
| MySQL®<br>Databases | MySQL®<br>Database<br>Wizard | phpMyAdmin | Remote<br>MySQL |  |

### Berikan nama untuk database (maks. 64 Karakter)

| Step 1: Create A Da | atabase   |  |
|---------------------|-----------|--|
| New Database:       | db        |  |
|                     | Next Step |  |

Buat user untuk database Username maksimal 7 karakter Klik tombol generate password untuk membuat password

| Username:         | wp                 | $\bigcirc$ | *Seven characters max |
|-------------------|--------------------|------------|-----------------------|
| Password:         | •••••              | $\bigcirc$ |                       |
|                   | Password Strength: |            | Generate Password     |
|                   | Very Strong (100/1 | .00)       |                       |
| Password (Again): | •••••              | ٢          |                       |

### Tambahkan user ke database Centang pada bagian ALL PRIVILEGES

Step 3: Add User to the Database

User: almuth\_wp Database: almuth\_db

| CREATE TEMPORARY TABLES | CREATE ROUTINE |
|-------------------------|----------------|
| DELETE                  | IOCK TABLES    |
| V INDEX                 | REFERENCES     |
| INSERT                  | I ALTER        |
| SELECT                  | CREATE         |
| UPDATE                  | DROP           |

*Rename* wp-config-sample.php ke wp-config.php Ganti setting database sesuai dengan yang telah Anda buat

Ubah *Kunci Otentifikasi Unik* sesuai dengan keinginan Anda atau bisa dibuat melalui url http://api.wordpress.org/secret-key/1.1/

Upload Wordpress ke hosting Anda Filezilla (http://filezilla-project.org/download.php?type=client) Gunakan add on Mozilla Firefox : FireFTP https://addons.mozilla.org/id/firefox/addon/684/

Buka FireFTP pada browser Mozilla Firefox (Menu Tool >> FireFTP) Klik Quick Account Pada Field Host, isikan host ftp (biasanya sama dengan nama domain Anda). Pada bagian login dan password isikan dengan account ftp Anda (biasanya sama dengan account cPanel) Kemudian klik tombol Connect

### Browse file Wordpress pada Komputer Anda Upload ke folder public\_html pada hosting

| almuth.web.id 👻 Disco                                               | onnect <u>E</u> dit <u>A</u> bort                                                                                   |                                                      |                                                                                                    |                                                                                                    |                                                                                                    | L                                                                                                    | og/Queue <u>T</u> ools                                                                                                    | <u>H</u> elp  |
|---------------------------------------------------------------------|----------------------------------------------------------------------------------------------------|------------------------------------------------------|----------------------------------------------------------------------------------------------------|----------------------------------------------------------------------------------------------------|----------------------------------------------------------------------------------------------------|----------------------------------------------------------------------------------------------------|----------------------------------------------------------------------------------------------------|---------------|
| 🔯 💽 C:\                                                             |                                                                                                    |                                                      | ▼ Browse                                                                                                    | 🔯 🕑 🗋 /public_html                                                                                                    |                                                                                                    |                                                                                                    | ▼ Ch                                                                                                    | a <u>n</u> ge |
| C:<br>Documents and Settings<br>Program Files<br>WINDOWS  File di H | Name /<br>Documents and Sett<br>Program Files<br>WINDOWS<br>AUTOEXEC.BAT<br>CONFIG.SYS<br>YServer.txt<br>Computer A | Size Type<br>0 KB bat<br>0 KB sys<br>1 KB tot<br>nda | Date         E3           Dec 17 2008         Dec 17 2008           Dec 17 2008         Dec 17 2008           Dec 17 2008         Dec 17 2008 | Access-logs     Cepmove.psql     Cepmove.psql | Name /<br>C cgi-bin<br>dev<br>email<br>wp-admin<br>wp-content<br>C cgi-bin<br>dev<br>email<br>wp-content<br>C cgi-bin<br>content<br>content<br>con | Size         Type           4 KB         4 KB           4 KB         4 KB           4 KB         4 KB           4 KB         4 KB           4 KB         5 KB           1 KB         html           1 KB         php           16 KB         bd           1 KB         php           1 KB         php | Date           Jan 12 2008           Jan 5 11:45           Dec 10 01:14           Feb 19 08:02           Feb 19 08:02           Dec 12 07:21           Jul 16 2008           Feb 19 08:02           Feb 19 08:02 |               |
|                                                                     |                                                                                                    |                                                      | 1 <b>T</b>                                                                                                    |                                                                                                    | wp-config.php                                                                                                    | 2 KB_nhn                                                                                                    | Dec 20 18-34                                                                                                    | -             |

# Meng-*install* blog wordpress Anda dengan mengunjungi http://domain-anda.com/

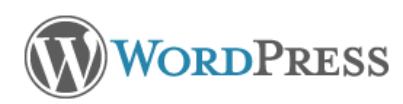

#### Selamat Datang

Selamat datang ke proses instalasi lima menit WordPress yang terkenal itu! Anda mungkin ingin membaca dokumentasi ReadMe di waktu sela Anda. Atau, cukup isi informasi di bawah dan Anda akan menuju ke penggunaan platform penerbitan pribadi yang paling fleksibel dan handal di dunia.

#### Informasi yang dibutuhkan

Mohon sediakan informasi berikut. Jangan khawatir. Anda dapat mengubah pengaturan ini nantinya.

| Judul Blog        |                                                               |
|-------------------|---------------------------------------------------------------|
| E-mail Anda       | Periksa ulang alamat email Anda sebelum melanjutkan.          |
| 🗹 Biarkan blog sa | ıya muncul dalam mesin pencari seperti Google dan Technorati. |
| Instal WordPres   | s                                                             |

### Tampilan blog pertama Anda

### Presentasi

Sekadar sebuah weblog WordPress lainnya

#### Halo dunia!

26 Februari 2009

Selamat datang di WordPress. Ini adalah tulisan pertama Anda. Sunting atau hapus, kemudian mulai blogging!

Dikirim ke dalam Tak Berkategori | Sunting | 1 Komentar »

#### Halaman

» Perihal

#### Arsip

» Februari 2009

#### Kategori

» Tak Berkategori (1)

Cari

#### Blogroll

- » Development Blog
- » Documentation
- » Plugins
- » Suggest Ideas
- » Support Forum » Themes
- » WordPress Planet

#### Meta

- » Admin Situs
- » Keluar log

> XHTML Sah > XEN

### Masuk ke halaman Admin http://domain-anda.com/wp-admin/

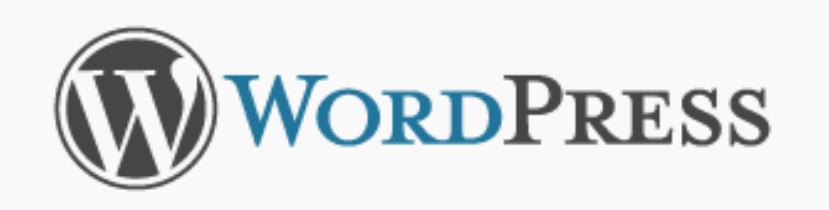

Nama Pengguna

admin

Kata Sandi

..........

🗖 Ingat Saya

Masuk Log

<u>Kehilangan kata sandi Anda?</u>

# **Memasang Tema**

Download Theme Gratis: http://wordpress.org/extend/themes/

Extract file theme dan upload ke folder wp-content/themes

Aktifkan theme melalui menu Tampilan pada halaman Administrator dan klik pada theme yang akan diaktifkan.

# Memasang Plugin

Download plugin gratis: http://wordpress.org/extend/plugins/

Extract dan upload ke folder wp-content/plugins

Aktifkan melalui menu Plugin pada halaman Administrator dan klik pada link Aktifkan yang bersesuaian dengan plugin.